**STEP 1**: Go to the <u>Cerritos College Student Portal</u> and enter your Student ID number and password to log in.

| Cerritos Campus Portal                                                                                                    |  |  |  |  |  |
|----------------------------------------------------------------------------------------------------|--|--|--|--|--|
| Student Log-ins<br>The default password for students signing in for the<br>1st time is their 8-digit DOB using this format: |  |  |  |  |  |
| MMDDYYYY                                                                                                    |  |  |  |  |  |
| Student Login Help                                                                                                    |  |  |  |  |  |
| studentcomputerhelp@cerritos.edu                                                                                            |  |  |  |  |  |
| Username / Student ID Enter your username Password Enter your password                                                      |  |  |  |  |  |
| Login                                                                                                    |  |  |  |  |  |
| Set Password User Self-Service                                                                                              |  |  |  |  |  |

**STEP 2:** Click on the "Navigate" tile.

| CENTIOS                   |            |
|---------------------------|------------|
| Single Sign-On Portal     | /          |
| Q Search/Filter your Apps |            |
| Default Group             | MyCerritos |

**STEP 3:** From the upper-right corner of your **Student Home page**, click on the **"Schedule an Appointment"** button.

| CERR | ITOS COLLEGE                                      |                                           |
|------|---------------------------------------------------|-------------------------------------------|
|      | NAVIGATE 🖉 🔓                                      | III (CF)                                  |
| ል    |                                                   | Ĩ                                         |
|      | Student Home                                      | CERRITOS                                  |
|      | Courses Reports Calendar                          | Schedule an Appointment                   |
| *    | Courses Term: 2023 Spring (Default T_ * Actions * | Quick Links Take me to School Information |
|      | COURSE PROFESSOR DAYS/TIMES MID EINAL             |                                           |

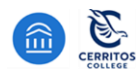

**STEP 4:** Respond to the following questions to find your appointment.

| CERR | ITOS COLLEGE                                                                                                    |
|------|----------------------------------------------------------------------------------------------------|
|      | NAVIGATE 🖂 🎦                                                                                                    |
| ፊ    | < <u>Go Back</u> IDashboard                                                                                                    |
|      | New Appointment                                                                                                    |
| *    | What can we help you find?                                                                                                    |
|      | Below, you will find available options for scheduling an appointment. If you cannot find something that you are<br>looking for, try the other appointment options to see available options for dropping in or requesting an<br>appointment. Contact the department directly if you need further assistance. |
|      | 1 Which office would you like to schedule your appointment with? *                                                                                                    |
|      | 2 Service *                                                                                                    |
|      | Pick a Date           May 9, 2023                                                                                                    |
|      | Find Available Time                                                                                                    |

### 1. Which office would you like to schedule your appointment with?

- Choose one:
  - CalWORKs
  - Career Services
  - Counseling by Learning & Career Pathways (Major)
  - EOPS/CARE
  - o LINC/NextUp
  - $\circ$  Office of International Student Services
  - Success Center Tutoring
  - o Transfer Center
  - $\circ$  Veterans Resource Center
- 2. Service: Choose the Service reason for which you're scheduling an appointment.
- **3.** Pick a Date: Leave on the current date, and the scheduler will display all availabilities at least one week out.

*Note:* If you do not see any appointment slots, then appointments are currently all booked. Please contact the department directly for options.

4. Click on Find Available Time

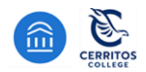

## STEP 5

| All I                                                                                                    | Filte  | ers     |        |             |     | <u>S1</u>       | t Over   | 🕒 COUNSELING BY LEARNING & CAREER PATHWAY (MAJOR)) 🕀 LONG-TERM EDUCATION PLAN (CSE                                                   |
|----------------------------------------------------------------------------------------------------|--------|---------|--------|-------------|-----|-----------------|----------|----------------------------------------------------------------------------------------------------|
| Which office would you like to schedule with?<br>Counseling by Learning & Career Pathway (Major)<br>Service |        |         |        |             |     | with?<br>way (M | or)      | CF Counseling Department<br>Counselors are here to assist you with your academic/personal goals. Counseli<br>clearing prerequisites. |
| Long                                                                                                    | -Term  | Educat  | ion Pl | an (CS      | EP) |                 |          |                                                                                                    |
| Pick a                                                                                                    | Date🛈  |         |        |             |     |                 | <b>Z</b> | Wed, May 10th                                                                                                    |
| May                                                                                                    | 2023   |         |        | <           | 9   | >               |          | 9:00 - 10:00 AM (10:00 - 11:00 AM) (11:00 - 12:00 PM) (12:00 - 1:00 PM) (1:00 - 2:00 PM) (2:00 -                                     |
| S                                                                                                    | М      | Т       | W      | Т           | F   | S               |          | Fri, May 12th                                                                                                    |
| _                                                                                                    | 1      | 2       | 3      | 4           | 5   | 0               |          | (9:00 - 10:00 AM) (10:00 - 11:00 AM) (11:00 - 12:00 PM) (12:00 - 1:00 PM) (1:00 - 2:00 PM) (2:00 -                                   |
| 1.                                                                                                    | 0      | 9       | 17     | 10          | 12  | 13              |          | Man May 17th                                                                                                    |
| 14                                                                                                    | •      | 10      | •      | 18          | 19  | 20              |          | Mon, May 15th                                                                                                    |
| 21                                                                                                    | 22     | 23      | 24     | 25          | 26  | 27              |          | (9:00 - 10:00 AM) (10:00 - 11:00 AM) (11:00 - 12:00 PM) (12:00 - 1:00 PM) (1:00 - 2:00 PM) (2:00 -                                   |
| 28                                                                                                    | 29     | 30      | 31     |             |     |                 |          | Wed, May 17th                                                                                                    |
|                                                                                                    |        |         |        |             |     |                 |          | (9:00 - 10:00 AM)                                                                                                    |
| Staff                                                                                                    |        |         |        |             |     |                 |          |                                                                                                    |
| 1                                                                                                    |        | (Yo     | ur Cou | unselor     | )   |                 | $\sim$   |                                                                                                    |
| Howw                                                                                                    | ould v | ou like | to mee | <b>⊳</b> †? |     |                 |          |                                                                                                    |
| In-Pe                                                                                                    | rson   |         |        |             |     |                 | $\sim$   |                                                                                                    |
|                                                                                                    |        |         |        |             |     |                 |          |                                                                                                    |
| Office Location                                                                                             |        |         |        |             |     |                 |          |                                                                                                    |
| Coun                                                                                                    | sening | Depart  | ment   |             |     |                 | ×        |                                                                                                    |
| Course                                                                                                    | e      |         |        |             |     |                 |          |                                                                                                    |
| Select course 🗸 🗸                                                                                           |        |         |        |             |     |                 | $\sim$   |                                                                                                    |

- **1.** Confirm the Appointment Type and Service you selected earlier.
- 2. Select a date and time from all available options displayed.
  - Appointment availabilities are **at least one week** from the current date.
  - The first available appointment date and time are listed at the very top of the list.
  - If there are no appointments available, please contact the department for assistance.
- **3.** Select your Counselor's name you can schedule with any of your Counselors listed. You can also leave it blank to see all counselor's availabilities.
- 4. Choose how you would like to meet with your Counselor: *In-person (On-campus)* or *Virtual (Zoom/Video Conference).*

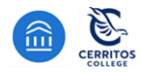

### STEP 6

| Which office would you like to schedule your appointment with?<br>Counseling Dept.                                                                                                    | Service<br>CSEP - Long Term Education f                           |
|----------------------------------------------------------------------------------------------------|-------------------------------------------------------------------|
| Date<br>05/16/2023                                                                                                    | <b>Time</b><br>8:00 AM - 9:00 AM                                  |
| Counseling Department<br>Counseling Department<br>Counselors are here to assist you with your academic/personal goals. Counseling services as                                                                                                    | ssist you with developing personalized educational plans, graduat |
| Staff (Your Counselor)                                                                                                    |                                                                   |
| Details<br>Cerritos Counseling Appointment Confirmation<br>Appointment Reminders                                                                                                    |                                                                   |
| <ul> <li>Arrive 15 minutes prior to your appointment to allow time for proper check-in and appo<br/><u>Complete 5 STEPS BEFORE COMING TO CAMPUS</u>         If unable to attend, please make sure to cancel at your earliest convenience.     </li> </ul> | pintment arrival.                                                 |
| Appointment Type                                                                                                    |                                                                   |
| <ul> <li>If you scheduled an In-Person Appointment: it will take place in the Counseling Office a</li> </ul>                                                                                                    | at the Administration Building Campus Map                         |
| • If you scheduled a Virtual/Zoom Appointment, please use the link below to join your so                                                                                                    | cheduled appointment: https://cerritos-edu.zoom.us/j              |
| For questions, please contact us at (562) 467-5231 or email <u>counseling@cerritos.ec</u><br>Don't forget to stay up to date by following us on Instagram <u>@cerritoscounseling</u>                                                                      | <u>tu</u>                                                         |
| We look forward to connecting with you soon!<br>Counseling Department                                                                                                    |                                                                   |
| URL / Phone Number<br>https://cerritos-edu.zoom.us/                                                                                                    |                                                                   |
| How would you like to meet? +                                                                                                    |                                                                   |
| Search by type                                                                                                    |                                                                   |
| You are seeing the meeting types available for this time slot.                                                                                                    |                                                                   |
| Would you like to share anything else?                                                                                                    |                                                                   |
| Add your comments here                                                                                                    |                                                                   |
|                                                                                                    |                                                                   |
|                                                                                                    |                                                                   |
| Email Reminder                                                                                                    |                                                                   |
| Email Reminder<br>☑<br>Reminder will be sent to eabnavigate@cerritos.edu                                                                                                    |                                                                   |
| Email Reminder                                                                                                    |                                                                   |
| Email Reminder  Email Reminder  Reminder will be sent to eabnavigate@cerritos.edu  Text Message Reminder  Phone Number for Text Reminder                                                                                                    |                                                                   |

- **1.** Details about the Service, Date, Time, Location, and Staff you selected are provided.
- 2. If you scheduled a *Virtual (Zoom/Video Conference)* the Counselor's Zoom meeting information is listed.
- 3. Confirmation of whether you're meeting In-person (On-campus) or Virtual (Zoom/Video Conference).
- 4. Provide any notes that would help your Counselor prepare for your appointment.
- 5. Click Schedule to secure and save your appointment

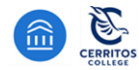

**STEP 7:** Confirmation of the Appointment being scheduled will appear! Click **"View Appointments"** to see all your scheduled appointments on your Dashboard.

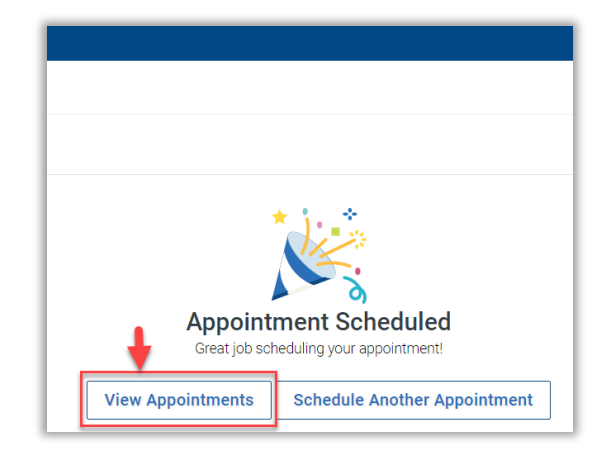

### Students will receive a confirmation email with the subject line: [APPOINTMENT NOTIFICATION]

• Check your SPAM/JUNK inbox if you do not receive an email

| 2 | To: via Email on Wednesday, March 29, 2023 at 5:28pm PT                                                                                                    |
|---|----------------------------------------------------------------------------------------------------|
| : | Subject: <mark>[Appointment Notification]</mark> CSEP - Long Term Education Plan @ Apr 05 2023 10:00am - 11:00am PT                                                                                                    |
|   | Appointment Scheduled                                                                                                    |
|   | An appointment has been scheduled for Apr 05 2023 10:00am - 11:00am PT. Details are included below.                                                                                                    |
|   | Additional Details                                                                                                    |
|   | Cerritos Counseling Appointment Confirmation                                                                                                    |
| • | BEFORE YOUR APPOINTMENT: Everyone must complete a Health Pre-Screening at one of the Klask and If cleared will receive a wristband. Access to campus to<br>permitted without this wristband. Face masks are required while indoors. YOU MUST ARKIVE 15 MINUTES BEFORE YOUR APPOINTMENT to complete check-<br>id out schedule a Nitual/Zoom Anonistment, it will take place in the Conference Center Campus Mag<br>If you scheduled a Vitual/Zoom Anonistment<br>Please join your Zoom meeting by clicking the link below:<br>https://cerritos.edu.zoom.us/ |
| 1 | For questions, please contact us at (562) 467-5231 or counseling@cerritos.edu                                                                                                    |
|   | We look forward to assisting you!                                                                                                    |
|   | https://cerritos-edu.zoom.us                                                                                                    |
|   | Topic                                                                                                    |
|   | CSEP - Long Term Education Plan                                                                                                    |
|   | Comments                                                                                                    |
|   | N/A                                                                                                    |
|   | Cancel/Reschedule Appointment:                                                                                                    |
|   | Cancel Appointment                                                                                                    |
|   | Location                                                                                                    |
| ( | Counseling Department                                                                                                    |
|   | Meeting Type                                                                                                    |
| , | Virtual (Zoom/Video Conference)                                                                                                    |
|   | Date of Appointment                                                                                                    |
|   | 04/05/2023                                                                                                    |
|   | Time                                                                                                    |
|   | 10:00am - 11:00am PT                                                                                                    |

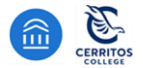